# สารบัญ

| 1. | จัดตั้งวงเงินทดรองจ่าย                                         |
|----|----------------------------------------------------------------|
|    | 1.1 บันทึกจัดตั้งวงเงินทครองจ่าย (KKFNDT18)1                   |
| 2. | เบิกเงินทดรองจ่าย (คณะหน่วยงาน)                                |
|    | 2.1 บันทึกจัดทำใบเบิกเงินทครองจ่าย (KKFNDT19)2                 |
|    | 2.2 รายงานการจัดทำใบเบิกเงินทครองจ่าย (KKFNOR22)               |
| 3. | เตรียมจ่ายเงินทดรองจ่าย                                        |
|    | 3.1 บันทึกการจัดทำเช็กเงินทครองจ่าย (KKFNDT20)4                |
|    | 3.2 รายงานการจัดทำเชี้คเงินทครองจ่ายประจำวัน(KKFNOR23)5        |
| 4. | จ่ายเงินทดรองจ่าย (คณะ/หน่วยงาน)                               |
|    | 4.1 บันทึกการจ่ายเช็คเงินทครองจ่าย (KKFNDT21)6                 |
|    | 4.2 รายงานรายละเอียดการจ่ายเช็คเงินทครองจ่ายประจำวัน(KKFNOR24) |
| 5. | เบิกชดเชยวงเงินทดรองจ่าย (คณะ/หน่วยงาน)                        |
|    | 5.1 บันทึกการจัดทำเช็คเงินทครองจ่าย (KKFNDT26)8                |
|    | 5.2 รายงานรายละเอียดการขอเบิกชคเชยเงินทครอง (KKFNOR25)9        |
|    | 5.3 รายงานรายละเอียดการเบิกชดเชยเงินทครองค้างรับ (KKFNOR 38)10 |
| 6. | เตรียมจ่ายชดเชยวงเงินทดรองจ่าย (ส่วนกลาง)                      |
|    | 6.1 บันทึกรายการจ่ายเชยเชยวงเงินทครองจ่าย (KKFNDT30)11         |
|    | 6.2 พิมพ์เช็ก (KKFNDT13)12                                     |
| 7. | จ่ายชดเชยวงเงินทดรองจ่าย (ส่วนกลาง)                            |
|    | 7.1 บันทึกจ่ายเช็ค (KKFNDT14)13                                |
|    | 7.2 บันทึกจ่ายเงินสด (KKFNDT15)14                              |
|    | 7.3 บันทึกง่ายเงินโอน (KKFNDT16)15                             |
| 8. | รับเงินชดเชยวงเงินทดรองจ่าย (คณะ/หน่วยงาน)                     |
|    | 8.1 บันทึกขึ้นยันการรับเงินเบิกชดเชยเงินทครอง (KKFNDT27)16     |
|    | 8.2 รายงานรายละเอียดการรับเงินขอเบิกชดเชยเงินทดรอง (KKFNOR 39) |
|    | 8.3 รายงานทะเบียนวงเงินทครอง (KKFNOR 40)18                     |

# 9. โอนข้อมูลไประบบบัญชีแยกประเภท

| 9.1 | โอนข้อมูลไประบบบัญชีแยกประเภท (ส่วนกลาง)(KKAVPC01) | . 19 |
|-----|----------------------------------------------------|------|
| 9.2 | โอนข้อมูลไประบบบัญชีแยกประเภท (หน่วยงาน)(KKAVPC02) | .22  |

## <u>วงจรบริหารเงินทดรองจ่าย</u>

## 1. จัดตั้งวงเงินทดรองจ่าย

## KKFNDT18 : บันทึกจัดตั้งวงเงินทดรองจ่าย

| SCREEN        | เมื่อเข้าฟังก์ชันบันทึกจัดตั้งวงเงินทครองจ่ายจะปรากฏหน้าจอดังรูป                                                                                                    |  |  |
|---------------|----------------------------------------------------------------------------------------------------|--|--|
|               | ร์มี NEW KKU - MIS \ มหาวิทยาลัยขอาแเก่น \ งาหงบประมาณ - [TH \ KKFNDT18 \ บันทึกการจักตั้งและปรับปรุงวงเงิททตรอง]<br>แอคชัน แก้ไข เรียกตัน ปล็อก เรคคอร์ต Field Help |  |  |
|               | ᇦᆝᇫ│╳ЀЀ│९╬╬╬╡╡↓▶⋟य़य़ॣ│?                                                                                                    |  |  |
|               |                                                                                                    |  |  |
|               |                                                                                                    |  |  |
|               |                                                                                                    |  |  |
|               |                                                                                                    |  |  |
|               | * รทัสคณะ/หน่วยงาน                                                                                                    |  |  |
|               | *ผู้รักษาเงินทดรอง                                                                                                    |  |  |
|               | * รทัสประเภทว่ายเงิน<br>เลขที่บัณษิธนาการ                                                                                                    |  |  |
|               | สังว่ายนาม                                                                                                    |  |  |
|               | รงเงินทครอง                                                                                                    |  |  |
|               |                                                                                                    |  |  |
|               |                                                                                                    |  |  |
|               |                                                                                                    |  |  |
|               |                                                                                                    |  |  |
|               | เรคคอร์ด: 1/1 รายการแสดงค่า (OSC> <dbg></dbg>                                                                                                    |  |  |
|               | รูปแสดงหน้าจอบันทึกจัดตั้งวงเงินทครองจ่าย                                                                                                    |  |  |
| วัตถุประสงค์  | เพื่อทำการบันทึกการจัดตั้งและปรับปรุงวงเงินทครอง                                                                                                    |  |  |
| ผู้ใช้งาน     | งานการเงิน                                                                                                    |  |  |
| เอกสารที่ได้  |                                                                                                    |  |  |
| เอกสารอ้างอิง | 1. เลขที่บัญชีธนาคาร                                                                                                    |  |  |
| วิธีการใช้งาน |                                                                                                    |  |  |
| 1.            | ผู้ใช้กำหนดรหัสคณะ/หน่วยงาน รหัสประเภทการจ่ายเงิน เลขที่บัญชีธนาคาร โดยกดปุ่ม " LOV "                                                                                |  |  |
|               | 9.                                                                                                    |  |  |
| 2.            | ผู้ใช้กรอกผู้รักษาเงินทครอง สั่งจ่ายนาม วงเงินทครอง                                                                                                    |  |  |
| 3.            | เมื่อทำการกำหนดข้อมูลเรียบร้อยแล้วให้กดปุ่ม ''Save'' เพื่อบันทึกข้อมูล                                                                                               |  |  |
| หมายเหตุ      |                                                                                                    |  |  |

#### 2. เบิกเงินทดรองจ่าย (คณะหน่วยงาน)

#### KKFNDT19 : บันทึกจัดทำใบเบิกเงินทดรองจ่าย

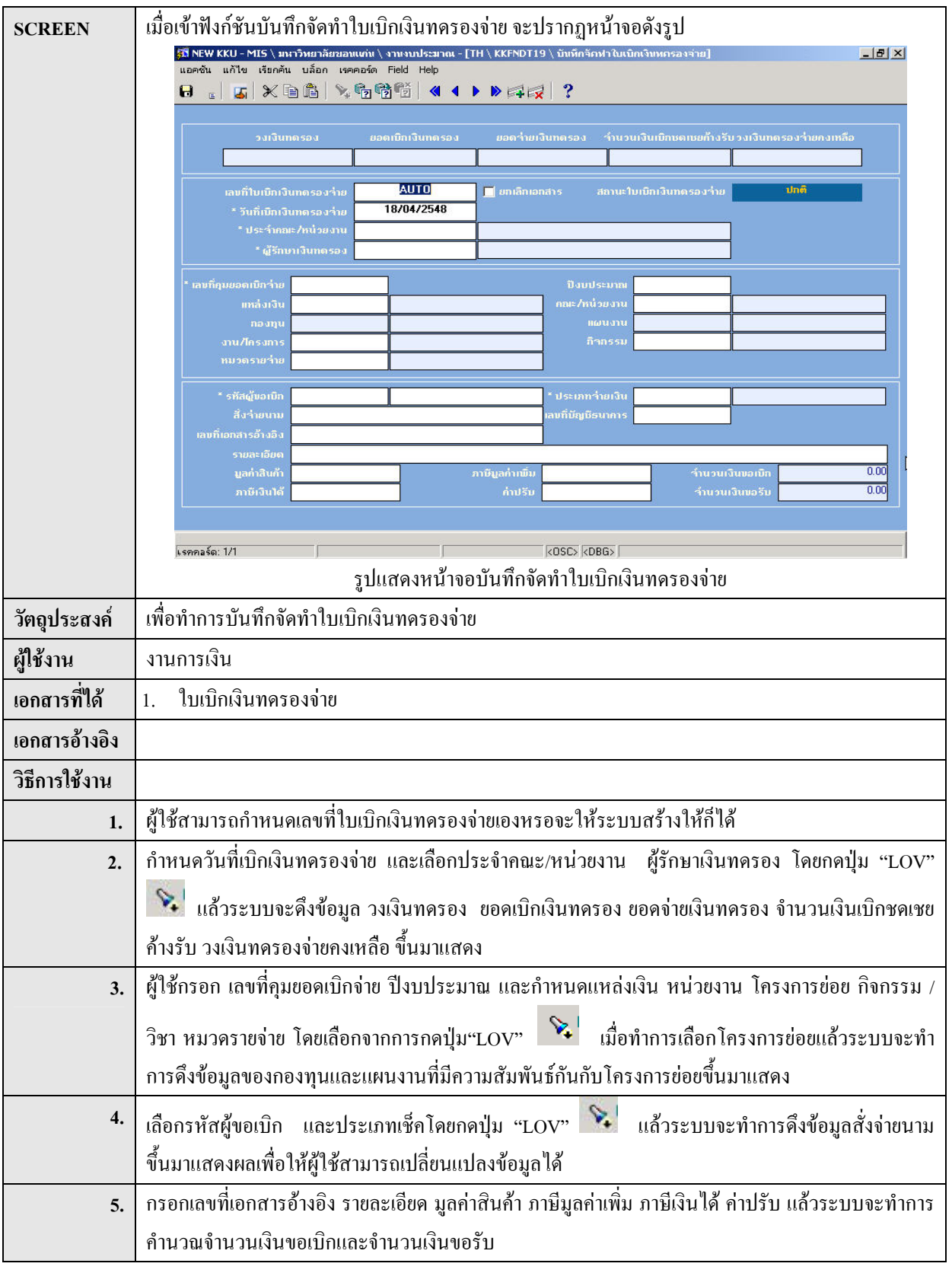

| 6.       | เมื่อทำการกำหนดข้อมูลเรียบร้อยแล้วให้กดปุ่ม ''Save'' เพื่อบันทึกข้อมูล |
|----------|------------------------------------------------------------------------|
| หมายเหตุ |                                                                        |

#### KKFNOR22 : รายงานการจัดทำใบเบิกเงินทดรองจ่าย

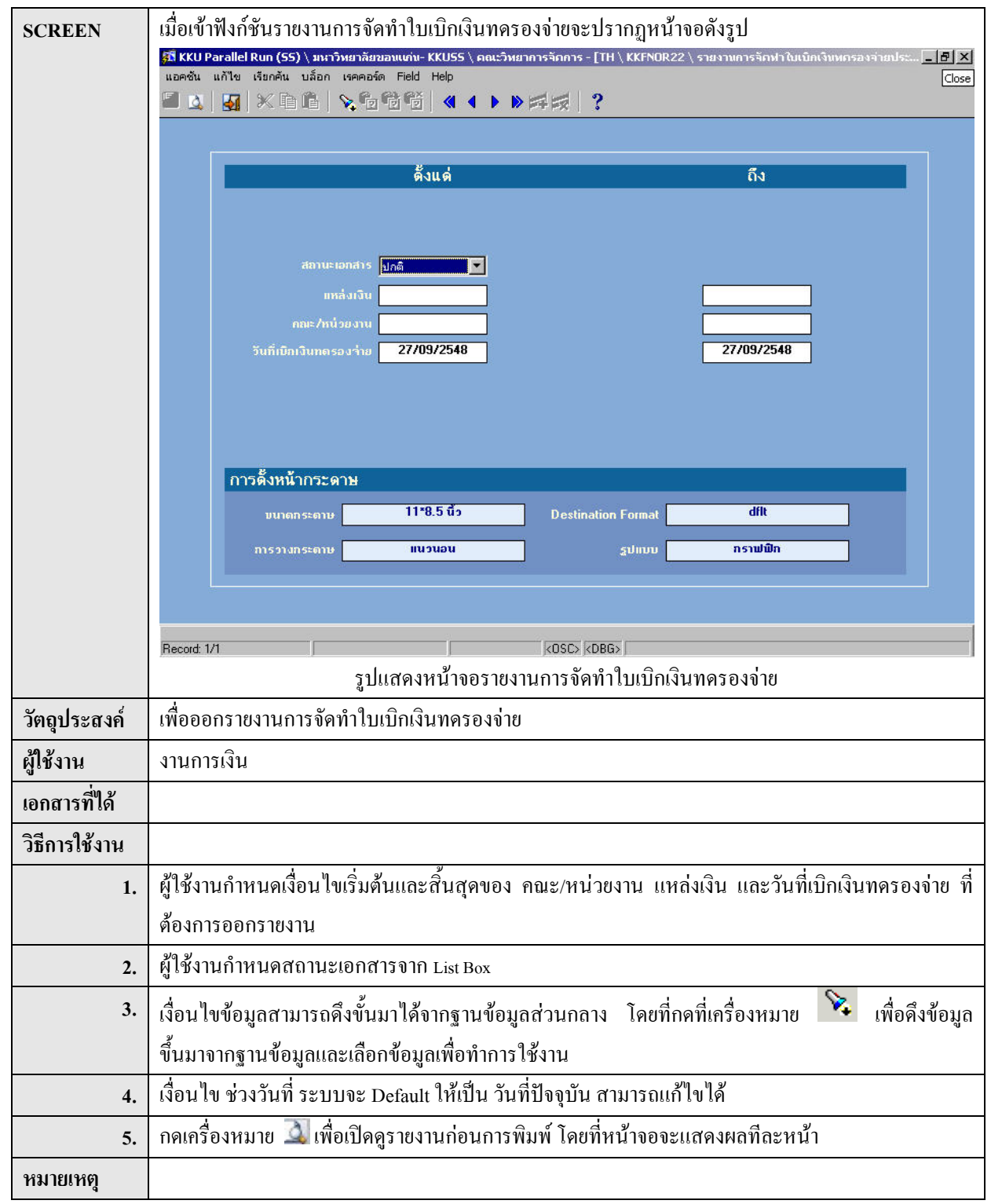

### 3. เตรียมจ่ายเงินทดรองจ่าย

### KKFNDT20 : บันทึกการจัดทำเช็คเงินทดรองจ่าย

| SCREEN             | เมื่อเข้าฟังก์ชันบันทึกการจัดทำเช็คเงินทครองจ่าย จะปรากฏหน้าจอดังรูป                                                                                                    |  |  |  |  |
|--------------------|----------------------------------------------------------------------------------------------------|--|--|--|--|
|                    | 🚰 KKU Parallel Run (SS) \ มหาวิทยาลัยของแท่น- KKUSS \ คณะวิทยาการจักการ - [TH \ KKFNDT20 \ บังทึกการจักฟาเช้ตเงิงเทตรองจ่าย] 💶 🗗 🗙<br>แอคชั่น แก้ไข เรียกอัน บล้อก เรคออร์ต Field Help |  |  |  |  |
|                    | X ∎ ≧ , % 6 6 6 4 • • • ≠ ≠ ;                                                                                                    |  |  |  |  |
|                    |                                                                                                    |  |  |  |  |
|                    | * ประเภทาายางน<br>ตั้งแต่วันที่เบิกเงินทครองว่าย 27/09/2548 ถึง 27/09/2548                                                                                                    |  |  |  |  |
|                    | ตั้งแต่เลขที่ใบเป็กเงินทดรองว่าย ถึง                                                                                                    |  |  |  |  |
|                    | * เลขที่มัญมีธนาการ                                                                                                    |  |  |  |  |
|                    | สามารถาการ                                                                                                    |  |  |  |  |
|                    |                                                                                                    |  |  |  |  |
|                    | เลขที่เชื่อ สังว่ายให้ ว่านานบิน สืบผับอารพิมพ์ เลขที่ในเป็อเป็นขององว่าย                                                                                                    |  |  |  |  |
|                    | 🖉 🦉 ซันซัน 🖉                                                                                                    |  |  |  |  |
|                    |                                                                                                    |  |  |  |  |
|                    |                                                                                                    |  |  |  |  |
|                    |                                                                                                    |  |  |  |  |
|                    | ร้านวนเงินรวม                                                                                                    |  |  |  |  |
|                    |                                                                                                    |  |  |  |  |
|                    | Record: 1/1 List of Values KOSC> KDBG>                                                                                                    |  |  |  |  |
| 2 I 6              | รูบแสดงหน่างอานุทศศารรรมที่เรืองจากเข                                                                                                    |  |  |  |  |
| วตถุบระสงค<br>พ.ะ  | เพอทาการบนทกการจดทาเซคเงนทดรองจาย                                                                                                    |  |  |  |  |
| ผู้ใช้งาน<br>ส่ง ช | งานการเงน                                                                                                    |  |  |  |  |
| เอกสารที่ได้       |                                                                                                    |  |  |  |  |
| เอกสารอ้างอิง      | 1. เลขที่เช็ก                                                                                                    |  |  |  |  |
|                    | 2. เลขที่ใบเบิกเงินทครองจ่าย                                                                                                    |  |  |  |  |
| วิธีการใช้งาน      | · · · · · · · · · · · · · · · · · · ·                                                                                                    |  |  |  |  |
| 1.                 | ผู้ใช้กำหนดประเภทการจ่ายเงิน และกำหนดเงือนไขเริ่มด้นและสิ้นสุดของ วันที่เบิกเงินทครองจ่าย และ                                                                                          |  |  |  |  |
|                    | เลขที่ใบเบิกเงินทครองจ่าย ที่ต้องการออกรายงาน                                                                                                    |  |  |  |  |
| 2.                 | เมื่อผู้ใช้เถือก เลขที่บัญชีธนาการ ระบบจะทำการดึงข้อมูล ธนาการ สาขาธนาการ เลขที่เช็กเริ่มต้น ขึ้นมา                                                                                    |  |  |  |  |
|                    | แสดง แต่ผู้ใช้สามารถกำหนดเลขที่เช็กเริ่มต้นเองได้เช่นกัน                                                                                                    |  |  |  |  |
| 3.                 | เงื่อนไขข้อมูลสามารถดึงขั้นมาได้จากฐานข้อมูลส่วนกลาง โดยที่กดที่เครื่องหมาย 🔖 เพื่อดึงข้อมูล                                                                                           |  |  |  |  |
|                    | ขึ้นมาจากฐานข้อมูลและเลือกข้อมูลเพื่อทำการใช้งาน                                                                                                    |  |  |  |  |
| 4.                 | กดปุ่ม <b>ประมวลผล</b> ระบบจะดึงข้อมูลเลขที่เช็ค สั่งจ่ายให้ จำนวนเงิน เลขที่ใบเบิกเงินทครอง                                                                                           |  |  |  |  |
|                    | ยืนยันการพิมพ์ ขึ้นมาแสดงผลเพื่อให้ผู้ใช้สามารถเปลี่ยนแปลงการยืนยันการพิมพ์ได้                                                                                                    |  |  |  |  |
| 5.                 | ผู้ใช้สามารถ คลิกยืนขันการพิมพ์เช็คเงินทครองง่ายเมื่อต้องการพิมพ์เช็คเลขที่นั้นๆ                                                                                                    |  |  |  |  |

| 6.       | เมื่อทำการกำหนดข้อมูลเรียบร้อยแล้วให้กดปุ่ม "Save" เพื่อบันทึกข้อมูล                |
|----------|-------------------------------------------------------------------------------------|
| 7.       | ระบบจะถามยืนยันการพิมพ์เช็ค และทำการ preview เช็ค กดเครื่องหมาย 昌 เมื่อต้องการพิมพ์ |
| หมายเหตุ |                                                                                     |

#### KKFNOR23 : รายงานการจัดทำเช็กเงินทดรองจ่ายประจำวัน

| SCREEN        | เมื่อเข้าฟังก์ชันรายงานการจัดทำเช็คเงินทครองจ่ายประจำวัน จะปรากฏหน้าจอคังรูป                                                                                              |     |  |  |  |
|---------------|----------------------------------------------------------------------------------------------------|-----|--|--|--|
|               | ริมีNEW KKU - MIS \ มหาวิทยาลัยของแต่น \ งานงบประมาณ - [TH \ KKFNDR23 \ รายงานการจัดห่านชัดเงินหกรองจ่ายประจำวัน] _ @<br>แอคชั่น แก้ไข เรียกคัน บล็อก เรคคอร์ด Field Help |     |  |  |  |
|               | 8 : 5 × 6 6 × 6 6 6 4 4 ▶ ▶ # 12 ?                                                                                                    |     |  |  |  |
|               | ตั้งแต่ ถึง                                                                                                    |     |  |  |  |
|               |                                                                                                    |     |  |  |  |
|               |                                                                                                    |     |  |  |  |
|               | * กละ/หน่วยงาน 01                                                                                                    |     |  |  |  |
|               | * ผู้รักษาเงินทดรองจ่าย                                                                                                    |     |  |  |  |
|               | " เลขที่มัญบีริยาการ                                                                                                    |     |  |  |  |
|               |                                                                                                    |     |  |  |  |
|               |                                                                                                    |     |  |  |  |
|               | การดั้งหน้ากระดาษ                                                                                                    |     |  |  |  |
|               | มนาตกระดาษ 11*8.5 นิ้ว Destination Format dflt                                                                                                    |     |  |  |  |
|               | การวางกระดาษ แนวนอน รูปแบบ กราฟฟิก                                                                                                    |     |  |  |  |
|               |                                                                                                    |     |  |  |  |
|               |                                                                                                    |     |  |  |  |
|               | เรตคอร์ด: 1/1 รายการแสดงค่า <dsc> <dbg></dbg></dsc>                                                                                                    |     |  |  |  |
|               | รูปแสดงหน้าจอรายงานการจัดทำเช็กเงินทครองจ่ายประจำวัน                                                                                                    |     |  |  |  |
| วัตถุประสงค์  | เพื่อออกรายงานการจัดทำเช็คเงินทครองจ่ายประจำวัน                                                                                                    |     |  |  |  |
| ผู้ใช้งาน     | งานการเงิน                                                                                                    |     |  |  |  |
| เอกสารที่ได้  |                                                                                                    |     |  |  |  |
| วิธีการใช้งาน |                                                                                                    |     |  |  |  |
| 1.            | ผู้ใช้งานกำหนดเงื่อนไขเริ่มต้นและสิ้นสุดของ เช็กลงวันที่ และกำหนดกณะ/หน่วยงาน ผู้รักษาเงินทครอง                                                                           |     |  |  |  |
|               | จ่าย ที่ต้องการออกรายงาน                                                                                                    |     |  |  |  |
| 2.            | เมื่อผู้ใช้กำหนดผู้รักษาเงินทครองจ่าย ระบบจะคึงข้อมูลของเลขที่บัญชีธนาการขึ้นมาแสดงผล                                                                                     |     |  |  |  |
| 3.            | เงื่อนไขข้อมุลสามารถดึงขั้นมาได้จากฐานข้อมุลส่วนกลาง โดยที่กดที่เครื่องหมาย 🔖 เพื่อดึงข้อม                                                                                | เล  |  |  |  |
|               | งกับ เมื่องการเข้าการและเลือกข้อนอเพื่อทำการใช้งาน                                                                                                    | 101 |  |  |  |
|               | เรื่อนไข อเว้มที่ เป็นเรื่อนไขบังอันที่ต้องใส่หออรั้ง โดยที่ระบบจะ Datuit ให้เป็น วันที่ป้องบัน                                                                           |     |  |  |  |
| 4.            | เงิน เข้ามาการและเข้าเป็นเงิน เป็นการการสายการสายการการการการการการการการการการการการการก                                                                                 |     |  |  |  |
| 5.            | แมะนาดวิมหาด 🐭 เพลเกมมี่า เดา เหมดหมาามพาพ เมติมมหากเลดละหยุมงพยุ่มยะมหา                                                                                                  |     |  |  |  |
| หมายเหตุ      |                                                                                                    |     |  |  |  |

#### 4. จ่ายเงินทดรองจ่าย (คณะ/หน่วยงาน)

#### KKFNDT21 : บันทึกการจ่ายเช็คเงินทดรองจ่าย

| SCREEN                   | เมื่อเข้าฟังก์ชันบันทึกการจ่ายเช็คเงินทครองจ่าย จะปรากฎหน้าจอคังรูป                                                                                                    |                  |                                |                             |                              |                                                 |            |
|--------------------------|----------------------------------------------------------------------------------------------------|------------------|--------------------------------|-----------------------------|------------------------------|-------------------------------------------------|------------|
|                          | รถ KKU Parallel Kun (55) (มหาวทยาลของแบกปะ KKU55 ( อดปะวทยาการจาการ - [H] ( KKPND121 ( บมพกการจายเชคเงนพกรองจาย) [] [] X<br>แอคชั้น แก้ไข เรียกคัน บล็อก เรคคอร์ต Field Help []<br>Close [] 10 [] X [] 16 [] X [] 16 [] 16 [] |                  |                                |                             |                              |                                                 |            |
|                          |                                                                                                    |                  |                                |                             |                              | 20                                              |            |
|                          | * เอขที่บัญมีธนาการ<br>สังร่ายให้                                                                                                    | 13               |                                |                             |                              |                                                 |            |
|                          | เลขที่เช็ก                                                                                                    | ź                |                                |                             | ประมวลผล                     |                                                 |            |
|                          | ເລນກີ່ເນີ້ກ                                                                                                    | เช็กลงวันที่     | วันที่ว่ายเช็ก                 | จำนวนเงิน                   | เลขที่ใบเสร็ <b>ำรับเงิน</b> | อื่นยันว่ายเช็ก เลขที่ใบเบิกเงิน<br>🔽 อื่นอัน 🛋 |            |
|                          |                                                                                                    |                  |                                |                             |                              | 🗖 ฮันฮัน<br>🗖 ฮันฮัน                            |            |
|                          |                                                                                                    |                  |                                |                             |                              |                                                 |            |
|                          |                                                                                                    |                  |                                |                             |                              |                                                 |            |
|                          |                                                                                                    |                  |                                |                             |                              | 📘 ฮันฮัน<br>🗖 ฮันฮัน                            |            |
|                          |                                                                                                    |                  |                                |                             |                              | 🗖 อีนอีน<br>🗖 อินอีน                            |            |
|                          |                                                                                                    |                  |                                |                             |                              | 🗖 ວິນອັນ                                        |            |
|                          | มื่อบัฒชีธนาการ                                                                                                    |                  | จำนวนเงินรวม                   |                             |                              | ]                                               |            |
|                          |                                                                                                    |                  |                                |                             |                              | 1                                               |            |
|                          | Record: 1/1                                                                                                    | <u></u>          | List o                         | fValues KOSC> KE            | BG>                          |                                                 |            |
| ວັກວາໄຮາເສາດັ່           | เพื่อทำอารบับชื่ออา                                                                                                    | ะอ่ายเชื่อเรี    | บแสดงหน                        |                             | 1ยเซคเงนทควองจ               | ງ ໄປ                                            |            |
| ามช้าวงา<br>ามชื่า ารยาม | เพยทาการเมิน<br>มานอารเมิน                                                                                                    | 1.01.01.0111/    | 1 1 1 1 1 1 1 1 1 1 1 1        | 10                          |                              |                                                 |            |
| หูงมาน<br>เออสารที่ได้   | N 18111381 B                                                                                                    |                  |                                |                             |                              |                                                 |            |
| เอกสารอ้างอิง            | 1 เกขที่เชื้อ                                                                                                    |                  |                                |                             |                              |                                                 |            |
| 011611301404             | <ol> <li>เลขที่บ้อง</li> <li>เลขที่บ้อง</li> </ol>                                                                                                    | รี่หนาคาร        |                                |                             |                              |                                                 |            |
| วิธีการใช้งาน            | . 0                                                                                                    |                  |                                |                             |                              |                                                 |            |
| 1.                       | ผ้ใช้กำหนดเลขที่บัง                                                                                                    | าเชิรบาคา        | ร สั่งล่ายบา                   | น เกขเพื่เชิ้ค โดย          | กดป่น "เ ญง" โ               | ระบบเจะทำการดึงข้อ                              | อบก "      |
|                          | สั่งจ่ายให้ " ที่มีความ                                                                                                    | ง<br>มสัมพันธ์กั | ้<br>บเลขที่เชี <sub>้</sub> ค | ขึ้นมาแสดงผล <del>ข</del> ึ | นุจ 201<br>รึ่งผ้ใช้สามารถกร | อกแก้ไขได้                                      | 1          |
| 2.                       | เมื่อคลิกที่ป่น                                                                                                    | ประมวลผล         | 581                            | าบจะดึงข้อบลข               | <br>องเลขที่บักเชิธบา        | คาร เลขที่เช็ด เช็คลงวับ                        | ที่ าับที่ |
|                          | จ่ายเช็ค จำนวนเงิน                                                                                                    | ชื่อบัณชีร       | รนาคาร แล                      | ะ จำนวนเงินราม              | งขึ้นมาแสดงผล เ              | เพื่อให้ผ้ใช้สามารถแก้ไา                        |            |
|                          | ใบเสร็จรับเงินและทำการขึ้นขันการจ่ายเช็ค                                                                                                    |                  |                                |                             |                              |                                                 |            |
| 3.                       | เมื่อทำการกำหนดข้                                                                                                    | อมูลเรียบร่      | เ<br>รือยแล้วให้เ              | าดปุ่ม "Save" เท็           | งื่อบันทึกข้อมูล             |                                                 |            |
| หมายเหตุ                 |                                                                                                    |                  |                                |                             |                              |                                                 |            |

\* โอนข้อมูลไประบบบัญชีแยกประเภท (ดูวิธีการทำงาน ข้อ 8.)

| SCREEN            | เมื่อเข้าฟังก์ชันรายงานรายละเอียดการจ่ายเช็คเงินทครองจ่ายประจำวัน จะปรากฏหน้าจอดังรูป                                    |     |  |  |  |  |
|-------------------|----------------------------------------------------------------------------------------------------|-----|--|--|--|--|
|                   | 🔝 NEW KKU - MIS \ มหาวิทยาลัยของแต่น \ งานาบประมาณ - [TH \ KKFNOR24 \ รายงานรายละเอียดการจ่ายเช็ดเงินเทครองจ่ายประจำวัน] |     |  |  |  |  |
|                   | 8 <sub>6</sub> <b>x b b b b b b b b b b</b>                                                                              |     |  |  |  |  |
|                   | ตั้งแต่ ถึง                                                                                                    |     |  |  |  |  |
|                   |                                                                                                    |     |  |  |  |  |
|                   |                                                                                                    |     |  |  |  |  |
|                   | * กณะ/หน่วยงาน01                                                                                                    |     |  |  |  |  |
|                   | * ผู้รักษาเงินทดรองว่าย                                                                                                  |     |  |  |  |  |
|                   | * เลขที่มีขูเมืองนาการ<br>เช็กลงวันที่ 20/04/2548 20/04/2548                                                             |     |  |  |  |  |
|                   |                                                                                                    |     |  |  |  |  |
|                   |                                                                                                    |     |  |  |  |  |
|                   | การดั้งหน้ากระดาษ                                                                                                    |     |  |  |  |  |
|                   | บนาดกระดาษ 11*8.5 นิ้ว Destination Format dflt                                                                           |     |  |  |  |  |
|                   | การวางกระดาษ แนวนอน รูปแบบ กราษฟิก                                                                                       |     |  |  |  |  |
|                   |                                                                                                    |     |  |  |  |  |
|                   |                                                                                                    |     |  |  |  |  |
|                   | ุ่เรคละรัด: 1/1   รายการแสดงค่า kOSC> kDBG> <br>ราปแสดงหาบ้าจอรายงาบรายละเอียดการจ่ายเช็คเงิบทดรองจ่ายประจำวับ           |     |  |  |  |  |
| วัตถประสงค์       | เพื่อออกรายงานรายละเอียดการจ่ายเช็กเงินทครองจ่ายประจำวัน                                                                 |     |  |  |  |  |
| ู<br>ผ้ใช้งาน     | งานการเงิน                                                                                                    |     |  |  |  |  |
| ู<br>เอกสารที่ได้ |                                                                                                    |     |  |  |  |  |
| วิธีการใช้งาน     |                                                                                                    |     |  |  |  |  |
| 1.                | ผู้ใช้งานกำหนดเงื่อนไขเริ่มต้นและสิ้นสุดของ เช็คลงวันที่ และกำหนดคณะ/หน่วยงาน ผู้รักษาเงินทครอ                           | 21  |  |  |  |  |
|                   | ที่ต้องการออกรายงาน                                                                                                    |     |  |  |  |  |
| 2.                | เมื่อผู้ใช้กำหนดผู้รักษาเงินทครองจ่าย ระบบจะดึงข้อมูลของเลขที่บัญชีธนาการขึ้นมาแสดงผล                                    |     |  |  |  |  |
| 3.                | เงื่อบไขข้อมุลสามารถดึงขั้บมาได้จากฐาบข้อมุลส่วบกลาง โดยที่กดที่เครื่องหมาย 🔖 เพื่อดึงข้อม                               | เล  |  |  |  |  |
|                   | 1<br>ที่บุ่มาจากฐาบข้อมลและเลือกข้อมลเพื่อทำการใช้งาบ                                                                    | i., |  |  |  |  |
| 4                 | เรื่อนไข การับที่ เป็นเรื่อนไขบังอันที่ต้องใส่ทุกอรั้ง โดยที่ระบบเละ กะกะนะให้เป็น รับที่ปัจจุบัน                        |     |  |  |  |  |
|                   | กดเครื่องหนาย 🎑 เพื่อเปิดดรายงาบก่อบการพิมพ์ โดยที่หน้าจอจะแสดงผลที่ละหน้า                                               |     |  |  |  |  |
| 3.<br>หมายเหต     |                                                                                                    | _   |  |  |  |  |
|                   |                                                                                                    |     |  |  |  |  |

KKFNOR24 : รายงานรายละเอียดการจ่ายเช็กเงินทดรองจ่ายประจำวัน

#### 5. เบิกชดเชยวงเงินทดรองจ่าย (คณะ/หน่วยงาน)

#### KKFNDT26 : บันทึกการเบิกชดเชยวงเงินทดรอง

| SCREEN                                                                                                    | เมื่อเข้าฟังก์ชันบันทึกการเบิกชดเชยวงเงินทครอง จะปรากฎหน้าจอดังรูป                                                                                                    |  |  |  |
|----------------------------------------------------------------------------------------------------|----------------------------------------------------------------------------------------------------|--|--|--|
|                                                                                                    | ร์มี KKU Parallel Run (SS) \ มหาวิทยาลัยของแก่ง- KKUSS \ คณะวิทยาการจัดการ - [TH \ KKFNDT26 \ บังทึกการเบ็กชอเชยว งเงิงเพอรอง] _ [] [] 🗶<br>แอคชั่น แก้ไข เรียกคัน บล็อก เรคดอร์ด Field Help |  |  |  |
| <sup>_</sup> <u>v</u> vr r vr <del>v</del> <del>v</del> <del>v</del> <del>v</del> <del>v</del> <del>v</del> <del>v</del> <del>v</del> <del>v</del> <del>v</del> |                                                                                                    |  |  |  |
|                                                                                                    | ตั้งแต่เลงที่ใบเบิกเงินทดรองร่าย                                                                                                    |  |  |  |
|                                                                                                    | ตั้งแต่วันก็เบิกเงินทดรองจ่าย ถึง                                                                                                    |  |  |  |
|                                                                                                    | * ผู้รักษาเงินทดรอง                                                                                                    |  |  |  |
|                                                                                                    | ประมวลผล ยกเล็ก                                                                                                    |  |  |  |
|                                                                                                    | * เลขที่ไมเมืองตามยางินทตรองว่าย AUTO * วันที่เมืองตามยางินทตรองว่าย 27/09/2548                                                                                                    |  |  |  |
|                                                                                                    | เลขที่ใบเบิกเงิน วันที่เบิกเงิน เลขที่คุมยอดเบิกร่าย รำนวนเงิน ภาษีบูลก่ำเพิ่ม ภาษีเงินได้ กำปรับ รำนวนเงินรวมอื่นอันบันทึก<br>ฮาเซ็น                                                        |  |  |  |
|                                                                                                    |                                                                                                    |  |  |  |
|                                                                                                    |                                                                                                    |  |  |  |
|                                                                                                    |                                                                                                    |  |  |  |
|                                                                                                    | 🗖 ອີກອັນ                                                                                                    |  |  |  |
|                                                                                                    |                                                                                                    |  |  |  |
|                                                                                                    |                                                                                                    |  |  |  |
|                                                                                                    | Record: 1/1 List of Values COSC> CDBG>                                                                                                    |  |  |  |
|                                                                                                    | รูปแสดงหน้าจอบันทึกการเบิกชดเชยวงเงินทครอง                                                                                                    |  |  |  |
| วัตถุประสงค่                                                                                                    | เพื่อทำการบันทึกการเบิกชดเชยวงเงินทดรอง                                                                                                    |  |  |  |
| ผู้ใช้งาน<br>'                                                                                                    | งานการเงิน                                                                                                    |  |  |  |
| เอกสารที่ได้                                                                                                    | 1. ใบขอเบิกชดเชยเงินทครองจ่าย                                                                                                    |  |  |  |
| เอกสารอ้างอิง                                                                                                    | 1.เลขที่ใบเบิกชดเชยเงินทครองจ่าย                                                                                                    |  |  |  |
|                                                                                                    | 2.เลขที่ใบเบิกเงิน                                                                                                    |  |  |  |
| วิธีการใช้งาน                                                                                                    |                                                                                                    |  |  |  |
| 1.                                                                                                    | ผู้ไข้งานกำหนดเงือนไขเริ่มด้นและสิ้นสุดของ เลขที่ไบเบิกชดเชยเงินทดรองจ่าย วันที่เบิกชดเชยเงินทด                                                                                              |  |  |  |
|                                                                                                    | รองจ่าย และแหล่งเงิน ผู้รักษาเงินทครอง ที่ต้องการออกรายงาน                                                                                                    |  |  |  |
| 2.                                                                                                    | เงื่อนไขข้อมูลสามารถดึงขั้นมาได้จากฐานข้อมูลส่วนกลาง โดยที่กดที่เครื่องหมาย 🔀 เพื่อดึงข้อมูล                                                                                                 |  |  |  |
|                                                                                                    | งึนมาจากฐานข้อมูลและเลือกข้อมูลเพื่อทำการใช้งาน                                                                                                    |  |  |  |
| 3.                                                                                                    | เมื่อผู้ใช้กดปุ่ม <b>ประมวลผล</b> ระบบจะทำการดึงข้อมูลของเลขที่ใบเบิกชดเชยเงินทครองจ่าย                                                                                                    |  |  |  |
|                                                                                                    | วันที่เบิกชดเชยเงินทครองจ่าย เลขที่ใบเบิก วันที่เบิกเงิน เลขที่กุมยอดเบิกจ่าย จำนวนเงิน ภาษีมูลค่าเพิ่ม                                                                                      |  |  |  |
|                                                                                                    | ภาษีเงินได้ ค่าปรับ จำนวนเงินรวม ที่มีความสัมพันธ์กันกับข้อมูลที่ผู้ใช้ทำการกำหนดในข้อ 1. ขึ้นมา                                                                                             |  |  |  |
|                                                                                                    | แสดง                                                                                                    |  |  |  |
| 4.                                                                                                    | ผู้ใช้สามารถแก้ไข การยืนยันการบันทึกได้โดยการ เลือกเครื่องหมาย ในช่อง ยืนยันบันทึก                                                                                                    |  |  |  |
| 5.                                                                                                    | เมื่อทำการเปลี่ยนแปลงข้อมูลเรียบร้อยแล้วให้กดปุ่ม "Save" เพื่อบันทึกข้อมูล                                                                                                    |  |  |  |

| หมายเหตุ | * โอนข้อมูลไประบบบัญชีแยกประเภท (ดูวิธีการทำงาน ข้อ 8.) |
|----------|---------------------------------------------------------|

| SCREEN                   | เมื่อเข้าฟังก์ชันรายงานรายละเอียดการขอเบิกชดเชยเงินทดรอง จะปรากฏหน้าจอดังรูป<br>🗊 KKU Parallel Run (SS) \ มหาวิทยาลัยของแห่น- KKUSS \ คณะวิทยาการจัดการ - [TH \ KKFNOR25 \ รายงามรายละเอียดการขอเนิกชณชยเงินพ 💶 🗵 |  |  |  |  |  |  |
|--------------------------|----------------------------------------------------------------------------------------------------|--|--|--|--|--|--|
|                          | แอคชั่น แก้ไข เรียกคัน บล็อก เรคคอร์ด Field Help                                                                                                    |  |  |  |  |  |  |
|                          |                                                                                                    |  |  |  |  |  |  |
|                          | ดั้งแต่ ถึง                                                                                                    |  |  |  |  |  |  |
|                          |                                                                                                    |  |  |  |  |  |  |
|                          | ัสอานะ <u>ปกติ</u><br>แหล่งเงิน                                                                                                    |  |  |  |  |  |  |
|                          | กณะ/หนัวขงาน                                                                                                    |  |  |  |  |  |  |
|                          | วันที่เบิกชดเหยเงินทดรองร่าย <b>27/09/2548 27/09/2548</b>                                                                                                    |  |  |  |  |  |  |
|                          |                                                                                                    |  |  |  |  |  |  |
|                          | การดั้งหน้ากระดาษ                                                                                                    |  |  |  |  |  |  |
|                          | บนาดกระดาษ 11*8.5 นี้ว Destination Format dflt                                                                                                    |  |  |  |  |  |  |
|                          | การวางกระดาษ แนวนอน รูปแบบ กราฟฟิก                                                                                                    |  |  |  |  |  |  |
|                          |                                                                                                    |  |  |  |  |  |  |
|                          | Record: 1/1 (DSC> (DBG>                                                                                                    |  |  |  |  |  |  |
| วัตถุประสาล์             | รูบแสตงหน่างยว่ายงานว่ายสะเยยตการของบทางของบทางของ<br>เพื่อออกรายงางเรายอะเอียดการของบิกชดเชยเงิงเทอรอง                                                                                                    |  |  |  |  |  |  |
| มกลุบ ระสงก<br>ผู้ใช้งาน | งานการเงิน                                                                                                    |  |  |  |  |  |  |
| เอกสารที่ได้             |                                                                                                    |  |  |  |  |  |  |
| วิธีการใช้งาน            |                                                                                                    |  |  |  |  |  |  |
| 1.                       | ผู้ใช้งานกำหนดเงื่อนไขเริ่มต้นและสิ้นสุดของ คณะ/หน่วยงาน แหล่งเงิน และวันที่เบิกชดเชยเงินทครอง                                                                                                    |  |  |  |  |  |  |
|                          | จ่าย ที่ต้องการออกรายงาน                                                                                                    |  |  |  |  |  |  |
| 2.                       | ผู้ใช้งานกำหนดสถานะเอกสารจาก List Box                                                                                                    |  |  |  |  |  |  |
| 3.                       | เงื่อนไขข้อมูลสามารถคึงขั้นมาได้จากฐานข้อมูลส่วนกลาง โดยที่กดที่เครื่องหมาย 🔌 เพื่อคึงข้อมูล                                                                                                    |  |  |  |  |  |  |
|                          | ขึ้นมาจากฐานข้อมูลและเลือกข้อมูลเพื่อทำการใช้งาน                                                                                                    |  |  |  |  |  |  |
| 4.                       | เงือนไข ช่วงวันที่ ระบบจะ Default ไห้เป็น วันที่ปัจจุบัน สามารถแก้ไขได้                                                                                                    |  |  |  |  |  |  |
| 5.                       | ทศเกรองหมาย 🛶 เพอเบคดูรายงานกอนการพมพ เคยทหนาจอจะแสดงผลทละหนา                                                                                                    |  |  |  |  |  |  |
| หม เยเหตุ                |                                                                                                    |  |  |  |  |  |  |

KKFNOR25 : รายงานรายละเอียดการขอเบิกชดเชยเงินทดรอง

| SCREEN                      | เมื่อเข้าฟังก์ชันรายงานรายละเอียคการเบิกชกเชยเงินทครองค้างรับ จะปรากฏหน้าจอคังรูป                                            |
|-----------------------------|----------------------------------------------------------------------------------------------------|
|                             | รูรี NEW KKU - MIS \ มหาวิทยาลัยของแก่น \ งานงบประมาณ - [TH \ KKFNOR38 \ รายงานรายละเอียดการเบิกชดเชยเงินหครองด้างรับ] 💷 🗗 🗶 |
|                             |                                                                                                    |
|                             |                                                                                                    |
|                             | ดั้งแต่ ถึง                                                                                                    |
|                             |                                                                                                    |
|                             |                                                                                                    |
|                             | แหล่งเงิน                                                                                                    |
|                             | กณะ/หน่วยงาน                                                                                                    |
|                             | วันที่เบิกษณหยางินทตรองร่าย 20/04/2548 20/04/2548                                                                            |
|                             |                                                                                                    |
|                             |                                                                                                    |
|                             | การดั้งหน้ากระดาษ                                                                                                    |
|                             | งนาดกระดาษ 11*8.5 นิ้ว Destination Format dflt                                                                               |
|                             | การวางกระดาษ แนวนอน รูปแบบ กราฟฟิก                                                                                           |
|                             |                                                                                                    |
|                             |                                                                                                    |
|                             | ุ่งรดดอร์ต:1/1   รายการแสดงค่า kOSC> kDBG>  <br>ราปแสดงหาบ้าวอรายงาบรายละเอียดอารเบิกหอเหยเงิบเทดรองอ้างรับ                  |
| ວັຕວາໄຮແສນດໍ                | มู่ และแทงการ เยื่องคุณขณิงและอย่าการแกกมีการของการราย<br>เพื่ออออรายงางเราของเอียดอารเมืองคุณขณิงแทดรองอ้างรังเ             |
| รูปร่าวว่า<br>วันที่การถานเ |                                                                                                    |
| ผู้เซาน                     |                                                                                                    |
| เอกสารทใด                   |                                                                                                    |
| วิธีการใช้งาน               |                                                                                                    |
| 1.                          | ผู้ใช้งานกำหนดเงือนใขเริ่มต้นและสินสุดของ วันที่เบิกชดเชยเงินทครองจ่าย และกำหนดกณะ/หน่วยงาน                                  |
|                             | แหล่งเงิน ที่ต้องการออกรายงาน                                                                                                |
| 2.                          | เงื่อนไขข้อมูลสามารถคึงขั้นมาได้จากฐานข้อมูลส่วนกลาง โดยที่กดที่เครื่องหมาย 🔖 เพื่อคึงข้อมูล                                 |
|                             | ขึ้นมาจากฐานข้อมูลและเลือกข้อมูลเพื่อทำการใช้งาน                                                                             |
| 3.                          | เงื่อนไข ณ วันที่ เป็นเงื่อนไขบังคับที่ต้องใส่ทุกครั้ง โดยที่ระบบจะ Default ให้เป็น วันที่ปัจจุบัน                           |
| 4.                          | กดเครื่องหมาย 🔍 เพื่อเปิดดูรายงานก่อนการพิมพ์ โดยที่หน้าจอจะแสดงผลทีละหน้า                                                   |
| หมายเหต                     |                                                                                                    |
| 9                           |                                                                                                    |

KKFNOR 38 : รายงานรายละเอียดการเบิกชดเชยเงินทดรองค้างรับ

#### 6. เตรียมจ่ายชดเชยวงเงินทดรองจ่าย (ส่วนกลาง)

### KKFNDT30 บันทึกรายการจ่ายเชยเชยวงเงินทดรองจ่าย

| SCREEN         | เมื่อเข้าฟังก์ชันการบันทึกจัดทำรายการจ่ายชดเชยวงเงินทครองจ่าย จะปรากฏหน้าจอคังรูป                                                                                                    |
|----------------|----------------------------------------------------------------------------------------------------|
|                | รูปี KKU Parallel Run (55) \ มหาวิทยาลัยของแท่ง- KKU55 \ คณะวิทยาการจักการ - [TH \ KKFNDT30 \ บังทึกรายการจำยชุดเชยวงเงิงเทตรองจำย] _ [5] ×<br>แอคชั้น แก้ไข เรียกคัน บล็อก เรคคอร์ด Field Help Close |
|                |                                                                                                    |
|                | * แหล่งเงิน<br>* เลขที่ใบเบิกษตเชยเงินทตรองว่าย                                                                                                    |
|                | เลขที่ใบเบิก วันที่ใบเบิก ประเภทใบเบิก หน่วยงาน หมวดรายว่าย ว่ำนวนเงินที่ว่ายประมวลผล                                                                                                    |
|                |                                                                                                    |
|                |                                                                                                    |
|                | รำนวนเงินรวม                                                                                                    |
|                | <u>มจะมงผสส สารทหาสส</u><br>เลขที่ใบสั่งว่าย * เลขที่บัญชีธนาการ รำนวนเงินขอเบิก ภาษีเงินได้ ก่าปรับ รำนวนเงินที่ร่าย รายละเอียด พิมพ์                                                                |
|                | รายละเงียด 🔽 อันอัน 🔺                                                                                                    |
|                | รายละเรียด 🗖 ฮันฮัน                                                                                                    |
|                | ับเรวม                                                                                                    |
|                | ผู้ขอเมิก<br>ผู้ขอเมิก<br>ซึ่งบังพัธยาการ                                                                                                    |
|                |                                                                                                    |
|                | Record: 1/1 List of Values KOSC> KDBG><br>รปแสดงหน้าจอบับเทือจัดทำรายการจ่ายชดเชยางเงินทดรองจ่าย                                                                                                    |
| วัตถประสงค์    | เพื่อทำการบันทึกจัดทำรายการจ่ายชดเชยวงเงินทครองจ่าย                                                                                                    |
| ู<br>ผู้ใช้งาน | งานการเงิน                                                                                                    |
| เอกสารที่ได้   | 1. ใบสั่งจ่าย                                                                                                    |
| เอกสารอ้างอิง  | 1. เลขที่ใบสั่งจ่าย                                                                                                    |
|                | 2. เลขที่เอกสารอ้างอิง                                                                                                    |
| วิธีการใช้งาน  |                                                                                                    |
| 1.             | ผู้ใช้กำหนดแหล่งเงิน และเลขที่ใบเบิกชดเชยเงินทครองจ่าย โดยกดปุ่ม " LOV " 🔊                                                                                                    |
| 2.             | เมื่อกดปุ่มถึงข้อมูล ระบบจะดึงข้อมูล เลขที่ใบเบิก วันที่ใบเบิก ประเภทใบเบิก หน่วยงาน                                                                                                    |
|                | หมวครายจ่าย จำนวนเงินที่จ่าย ทั้งหมดขึ้นมา เพื่อให้ผู้ใช้เช็กความถูกต้องของข้อมูล และสามารถกลิก                                                                                                    |
|                | กำหนดการยืนยันการประมวลผลข้อมูล                                                                                                    |
|                | เมือกดปุ่ม <b>บระมวลผล</b> ระบบจะทำการประมวลผลและดึงข้อมูล เลขที่ใบสั่งจ่าย เลขที่บัญชี                                                                                                    |
|                | ธนาการ จำนวนเงินขอเบิก ภาษีเงินได้ ก่าปรับ จำนวนเงินที่จ่าย ผู้ใช้สามารถกลิกยืนยันการพิมพ์ใบสังจ่าย                                                                                                   |
| 3.             | เมอทาการกาหนดขอมูลเรยบรอยแลว เหกดบุ่ม "Save" เพอบนทักข้อมูล                                                                                                    |
| 4.             | ทดเครองหมาย 🛶 เพอเบดดูรายงานกอนการพมพ เดยทหนาจอจะแสดงผลทละหนา และสงพมพ โด                                                                                                    |
| กม เยเทตุ      |                                                                                                    |

#### KKFNDT13 : พิมพ์เช็ค

| SCREEN        | เมื่อเข้าฟังก์ชันพิมพ์เช็คจะปรากภหน้าจอดังรป                                                       |  |  |  |  |  |
|---------------|----------------------------------------------------------------------------------------------------|--|--|--|--|--|
| 5 CILLLI      | 🕮 KKU Parallel Run (SS) \ มหาวิทยาลัยขอนแก่น- KKUSS \ งานการเงิน - [TH \ KKFNDT13 \ หิมพ์เช็ก]     |  |  |  |  |  |
|               | แอคชัน แก้ไข เรียกคัน บล็อก เรคคอร์ด Field Help                                                    |  |  |  |  |  |
|               | ■ Q   M   X & B   Y & B & B & B & B & B & B & B & B & B &                                          |  |  |  |  |  |
|               |                                                                                                    |  |  |  |  |  |
|               | ตั้งแต่วันที่ในสังว่าย 21/09/2548 ถึง 21/09/2548                                                   |  |  |  |  |  |
|               | ตั้งแต่เลขที่ใบสั่งจ่าย ถึง                                                                        |  |  |  |  |  |
|               | * เลขที่มีญชีธนาการ                                                                                |  |  |  |  |  |
|               | sunns                                                                                              |  |  |  |  |  |
|               | * เลขที่เช็กเริ่มต้น เช็กลงวันที่ 21/09/2548                                                       |  |  |  |  |  |
|               | ประมวลผล ล้างข้อมูล                                                                                |  |  |  |  |  |
|               | เลขที่เช็ก สั่งว่ายนาม ว่านวนเงิน ยืนยันการพิมพ์ เลขที่ใบสั่งว่าย                                  |  |  |  |  |  |
|               |                                                                                                    |  |  |  |  |  |
|               |                                                                                                    |  |  |  |  |  |
|               |                                                                                                    |  |  |  |  |  |
|               |                                                                                                    |  |  |  |  |  |
|               |                                                                                                    |  |  |  |  |  |
|               | ้ำนวนเงินรวม                                                                                       |  |  |  |  |  |
|               | Record: 1/1 List of Values <osc> <dbg></dbg></osc>                                                 |  |  |  |  |  |
|               | รูปแสดงหน้าจอพิมพ์เช็ก                                                                             |  |  |  |  |  |
| วัตถุประสงค์  | เพื่อพิมพ์เช็ค                                                                                     |  |  |  |  |  |
| ผู้ใช้งาน     | งานการเงิน                                                                                         |  |  |  |  |  |
| เอกสารที่ได้  | 1. เชิ้ค                                                                                           |  |  |  |  |  |
| เอกสารอ้างอิง | 1. เลขที่ใบสั่งจ่าย                                                                                |  |  |  |  |  |
| วิธีการใช้งาน |                                                                                                    |  |  |  |  |  |
| 1.            | ผู้ใช้กำหนดประเภทการจ่ายเงิน เลขที่ใบสั่งจ่ายต้นทางและปลายทาง เลขที่บัญชีธนาการ เลขที่เช็คเริ่มต้น |  |  |  |  |  |
|               | เมื่อผู้ใช้กำหนดเลขที่บัญชีธนาการ ระบบจะทำการดึงข้อมูลของธนาการและสาขาธนาการขึ้นมาแสดง             |  |  |  |  |  |
| 2.            | เมื่อกดปุ่ม <b>ประมวลผล</b> ระบบจะทำการดึงข้อมูลต่าง ๆ ของเช็ก เช่น เลขที่เช็ก สั่งจ่ายให้         |  |  |  |  |  |
|               | จำนวนเงิน ยืนยันการพิมพ์ เลขที่ใบสั่งจ่าย ขึ้นมาแสดงผล เพื่อให้ผู้ใช้สามารถทำการเปลี่ยนแปลงการ     |  |  |  |  |  |
|               | ยืนยันการพิมพ์                                                                                     |  |  |  |  |  |
| 3.            | เมื่อทำการกำหนดข้อมูลเรียบร้อยแล้วให้กดปุ่ม "Save" เพื่อบันทึกข้อมูล                               |  |  |  |  |  |
| หมายเหตุ      |                                                                                                    |  |  |  |  |  |

#### 7. จ่ายชดเชยวงเงินทดรองจ่าย (ส่วนกลาง)

#### KKFNDT14 บันทึกจ่ายเช็ค

| SCREEN        | เมื่อเข้า       | ฟังก์ชันการบัน              | ทึกการจ่ายเชื                                                  | ัด จะปรากฏา            | าน้ำจอคังรูป            |                       |                                 |                              |                 |
|---------------|-----------------|-----------------------------|----------------------------------------------------------------|------------------------|-------------------------|-----------------------|---------------------------------|------------------------------|-----------------|
|               |                 | ເປ Parallel Run (SS)        | <mark>\ มหาวิทยาลัยขอน</mark><br>วอ <sub>่</sub> นรออร์อ Eield | เก่น- KKUSS \ งานอ     | ารเงิน - [TH \ KKF      | FNDT14 \ บันทึกก      | กรจ่ายเช็ค]                     |                              |                 |
|               |                 | 1   <b>1</b>   X 🖻 🖻        |                                                                |                        | ₩ ?                     |                       |                                 |                              |                 |
|               |                 | * เลขที่บัญชัยบาญร          | 551-3-00039-5                                                  | บัญชีเงินรายได้ มช.    |                         |                       |                                 |                              |                 |
|               |                 | * สังว่ายนาม                |                                                                |                        |                         |                       |                                 |                              |                 |
|               |                 | <b>ເລ</b> ນກິ່ <b>ເນິ</b> ກ |                                                                |                        |                         | ประมวลผล              | ล้างหน้าจอ                      |                              |                 |
|               |                 | เลขที่บัญชีธนาการ           | <b>เล</b> งที่เช็ก                                             | เช็กลงวันที่           | จำนวนเงิน               | วันที่ว่ายเช็ก        | เลขที่ใบเสร็ <b>ารับเงิน</b> ยื | นยันการว่ายเช็ก              |                 |
|               |                 |                             |                                                                |                        |                         |                       |                                 | 🗖 อินอิน                     |                 |
|               |                 |                             |                                                                |                        |                         |                       |                                 | 📕 ອີນອັນ<br>📕 ອີນອັນ         | R               |
|               |                 |                             |                                                                |                        |                         |                       |                                 | 🔲 ອີດອັດ                     |                 |
|               |                 |                             |                                                                |                        |                         |                       |                                 | 📄 ອດອນ<br>📕 ອິນອັນ           |                 |
|               |                 |                             |                                                                |                        |                         |                       |                                 | 📕 ອີນອັນ                     |                 |
|               |                 |                             |                                                                |                        |                         |                       |                                 | 🗖 ອີດອັດ                     |                 |
|               |                 |                             |                                                                |                        |                         |                       |                                 | 📕 อีนอีน                     |                 |
|               |                 |                             |                                                                |                        |                         |                       |                                 | 🗌 ອີດອັດ<br>🔲 ອີດອັດ         | 1               |
|               |                 | ชื่อบัญชีธนาการ             | 1                                                              | ำนวนเงินรวม            |                         | - 57                  | ]                               |                              |                 |
|               |                 |                             |                                                                |                        |                         |                       |                                 |                              |                 |
|               | Record          | ± 1/1                       |                                                                | List of Values         | <osc> <dbg></dbg></osc> |                       |                                 |                              |                 |
|               |                 |                             |                                                                | รูปแสดงหน้             | เจอบันทึกกา             | รจ่ายเชิค             |                                 |                              |                 |
| วัตถุประสงค์  | เพื่อทำ         | การบันทึกการจ               | ่ายเช็ค                                                        |                        |                         |                       |                                 |                              |                 |
| ผู้ใช้งาน     | งานกา           | รเงิน                       |                                                                |                        |                         |                       |                                 |                              |                 |
| เอกสารที่ได้  |                 |                             |                                                                |                        |                         |                       |                                 |                              |                 |
| เอกสารอ้างอิง | 1. ເດ           | ขที่บัญชีธนาคา              | រ                                                              |                        |                         |                       |                                 |                              |                 |
|               | 2. ເຄ           | บที่เช็ค                    |                                                                |                        |                         |                       |                                 |                              |                 |
| วิธีการใช้งาน |                 |                             |                                                                |                        |                         |                       |                                 |                              |                 |
| 1.            | ผ้ใช้กำ         | หบดเลขที่บัญจี              | ร่หมาคาร สั่งจ                                                 | า่ายบาม เลขที่         | เช็ค โดยกดา่            | ใม "LOV"              | 🔪 ระบบละเ                       | ทำการดึงข้                   | ้อมล "          |
|               | ู้<br>สัง       |                             |                                                                |                        |                         | a , _                 |                                 |                              |                 |
|               | ู่<br>ล่ายให้   | " ที่บีดวามสับเ             | พับธ์อับเลขที่                                                 | เลือจี้บบบบส           | ลาแลซึ่งย้ำผู้          | สามารถกรล             | อบอ้างได้                       |                              |                 |
| 2             | d a             | ส่าน เป็น                   | ระมวลผล                                                        |                        | ส ม<br>างหยาบงผู้เบเ    | נווא ואנוווס<br>ליע ב |                                 | ਜ਼ ਕ                         | ~ d             |
| 2.            | เมอคลิ<br>มีมี  | กทปุ่ม 💶 🗖                  |                                                                | 📕 ระบบจ                | ะคงข้อมูลขอ<br>。        | งเลขทบญริ<br>ส้       | ชนาคาร เลขท<br>ส่ ฉ ะ           | าเชค เชิคถ<br>พระ            | งวนท์<br>งาวนท์ |
|               | วันที่จ่า<br>'- | เยเชิก จำนวนเงิ<br>,        | งัน ชื่อบัญชี:<br>                                             | ธนาคาร และ<br>,        | จำนวนเงินร              | วมขึ้นมาแส            | ดงผล เพื่อไห้ผุ่                | ์<br>ไช้สามาร <sub>์</sub> เ | <u>่</u> มแก้ไข |
|               | เลขที่ใ         | บเสร็จรับเงินแล             | าะทำการยืนย้                                                   | <b>ม</b> ันการจ่ายเช็ค |                         |                       |                                 |                              |                 |
| 3.            | เมื่อทำ         | การกำหนดข้อมุ               | ูเลเรียบร้อยแ                                                  | ล้วให้กดปุ่ม '         | 'Save" เพื่อบั          | ันทึกข้อมูล           |                                 |                              |                 |
| หมายเหตุ      |                 |                             |                                                                |                        |                         |                       |                                 |                              | _               |

#### KKFNDT15 บันทึกจ่ายเงินสด

| SCREEN        | เมื่อเข้าฟังก์ชันการบันทึกการจ่ายเงินสค จะปรากฏหน้าจอดังรูป                                                                                                    |  |  |  |  |
|---------------|----------------------------------------------------------------------------------------------------|--|--|--|--|
|               | ู่จน ขู<br>รู้มีNEW KKU - MIS ∖ มหาวิทยาลัยของแห่งน∖สำนักงานอธิการบกิ - [TH ∖ KKFNDT15 ∖ บันทึกการจ่ายเงินสก]<br>และด้น แล้ไข เรียวอัน บล็ออ และออร์ต Field Help |  |  |  |  |
|               |                                                                                                    |  |  |  |  |
|               |                                                                                                    |  |  |  |  |
|               | สับจำนาที ประมวลผล                                                                                                    |  |  |  |  |
|               | ้<br>เลขที่ใบสั่งว่าย วันที่ว่ายเวิบ ว่านวนเงิน เลขที่ใบเสร็จรับเงิน อื่นอันการว่ายเงิน                                                                          |  |  |  |  |
|               | 🔽 ນີນມັນ 🗖                                                                                                    |  |  |  |  |
|               |                                                                                                    |  |  |  |  |
|               |                                                                                                    |  |  |  |  |
|               |                                                                                                    |  |  |  |  |
|               |                                                                                                    |  |  |  |  |
|               |                                                                                                    |  |  |  |  |
|               |                                                                                                    |  |  |  |  |
|               |                                                                                                    |  |  |  |  |
|               | ร้านวนเนินรวม                                                                                                    |  |  |  |  |
|               |                                                                                                    |  |  |  |  |
|               | เรตคลรัด: 1/1 รายการแสดงค่า <0SC> <0BG>                                                                                                    |  |  |  |  |
|               | รูบแต่งหน่างอุกทุ่มมาเวิ่ง เอเงที่ยง                                                                                                    |  |  |  |  |
| วัตถุประสงค่  | เพื่อทำการบันทึกการจายเงินสด                                                                                                    |  |  |  |  |
| ผู้ใช้งาน     | งานการเงิน                                                                                                    |  |  |  |  |
| เอกสารที่ได้  | 1. เลขที่ใบเสร็จรับเงิน                                                                                                    |  |  |  |  |
| เอกสารอ้างอิง | 1. เลขที่ใบสั่งจ่าย                                                                                                    |  |  |  |  |
| วิธีการใช้งาน |                                                                                                    |  |  |  |  |
| 1.            | ผู้ใช้กำหนดผู้ที่ต้องการจะสั่งจ่ายให้ โดยกดปุ่ม "LOV"                                                                                                    |  |  |  |  |
| 2.            | เมื่อคลิกที่ปุ่มประมวลผล ระบบจะคึงข้อมูลของ เลขที่ใบสั่งจ่าย, วันที่จ่ายเงิน, จำนวนเงิน,                                                                         |  |  |  |  |
|               | เลขที่ใบเสร็จรับเงิน และจำนวนเงินรวมขึ้นมาแสคงผล เพื่อให้ผู้ใช้สามารถแก้ไข เลขที่ใบเสร็จรับเงิน                                                                  |  |  |  |  |
|               | และทำการยืนยันการจ่ายเงิน                                                                                                    |  |  |  |  |
| 3             | เมื่อทำการกำหนุดข้อมูลเรียบร้อยแล้วให้กดปุ่ม "Save" เพื่อบันทึกข้อมูล                                                                                            |  |  |  |  |
| หมายแหต       |                                                                                                    |  |  |  |  |
|               |                                                                                                    |  |  |  |  |

#### KKFNDT16 บันทึกจ่ายเงินโอน

| SCREEN        | เมื่อเข้าฟังก์ชันการบัน                 | เทิกการจ่ายเงิน          | โอน จะปรากฏหน้           | ้าจอดังรป                  |                      |                         |  |
|---------------|-----------------------------------------|--------------------------|--------------------------|----------------------------|----------------------|-------------------------|--|
|               | 🚮 KKU Parallel Run (SS)                 | \ มหาวิทยาลัยขอนเ        | ะเก่น- KKUSS \ งานการเจิ | າ<br>11 [TH \ KKFNDT16 \ 1 | บันทึกการจ่ายเงินโอน | 1 🔳                     |  |
|               | แอคชัน แก้ไข เรียกค้น บลี้              | an iseeaso Field         |                          |                            |                      |                         |  |
|               |                                         | ) <b>X</b> *2 *2 *2      |                          | R   1                      |                      |                         |  |
|               |                                         |                          |                          |                            |                      |                         |  |
|               | * สังว่ายให้                            |                          |                          |                            | ประมวลผล             | ล้างหน้าจอ              |  |
|               | เลขที่ในสิ่งว่าย                        | วันที่ร่ายเงินโอน        | เลขที่บัญชี              | ร่ำนวนเงิน                 | เลขที่ใบเสร็จรับ     | เงิน อื่นอันการร่ายเงิน |  |
|               |                                         |                          |                          |                            |                      | 📃 🗹 ยืนยัน 🦉            |  |
|               |                                         |                          |                          |                            |                      | 📕 ฮีนฮีน                |  |
|               |                                         |                          |                          |                            |                      | 📕 ອິນອີນ                |  |
|               |                                         |                          |                          |                            | _                    | 📕 ອິນອັນ                |  |
|               |                                         |                          |                          |                            |                      | 📕 ອີນອັນ                |  |
|               |                                         |                          |                          |                            |                      | 🔲 ອີນອັນ                |  |
|               |                                         |                          |                          |                            | _                    | 📃 📕 ອິນອັນ              |  |
|               |                                         |                          |                          |                            |                      | 📕 ອິດອິດ                |  |
|               | A                                       | [                        | จำนวนเงินรวม             |                            |                      |                         |  |
|               | ชอบญช<br>ธนาการ                         |                          |                          |                            |                      |                         |  |
|               | สาขาธนาคาร                              |                          |                          |                            |                      |                         |  |
|               |                                         |                          |                          |                            | N                    |                         |  |
|               | Record: 1/1                             |                          | List of Values <09       | SC> <dbg></dbg>            | 4                    |                         |  |
|               | , .                                     | รูปเ                     | เสดงหน่าจอบันทิศ         | าการจ่ายเงิน โอน           |                      |                         |  |
| วัตถุประสงค์  | เพื่อทำการบันทึกการ                     | ง่ายเงิน โอน             |                          |                            |                      |                         |  |
| ผู้ใช้งาน     | งานการเงิน                              |                          |                          |                            |                      |                         |  |
| เอกสารที่ได้  | 1. เลขที่ใบเสร็จรับเงิน                 | l                        |                          |                            |                      |                         |  |
| เอกสารอ้างอิง | <ol> <li>เลขที่ใบสั่งง่าย</li> </ol>    |                          |                          |                            |                      |                         |  |
|               | <ol> <li>2. เลขที่บัญชีธนาคา</li> </ol> | រ                        |                          |                            |                      |                         |  |
| วิธีการใช้งาน | . U                                     |                          |                          |                            |                      |                         |  |
| 1             | ของ งส่ง                                | น่า ดหร                  | , du                     | 0                          |                      |                         |  |
|               | ผู้ใช้กำหนดผู้ที่ต้องกา                 | รจะสังจายให้             | โดยกดทปุ่ม " LOV         | 7 "                        |                      |                         |  |
| 2.            | เมื่อกคปุ่ม 🔜 ประเ                      | เวลผล                    | ระบบจะดึงข้อมูลเ         | เอง เลขที่ใบสั่งจ่าย       | วันที่จ่ายเงินโล     | อน เลขที่บัญชี          |  |
|               | ธนาคาร จำนวนเงิน                        | ໍານວນເຈີນຽວມ             | ชื่อบัญชีธนาคาร          | ธนาคาร สาขาธนาศ            | าารขึ้นมาแสดงเ       | ผล เพื่อให้ผู้ใช้       |  |
|               | กรอก เลขที่ใบเสร็จรับ                   | บเงินและทำการ            | เย็นยันการจ่ายเงิน       |                            |                      |                         |  |
| 3.            | เมื่อทำการกำหนดข้อม                     | มูลเรียบร้อยแล้ <i>"</i> | วให้กดป่ม "Save"         | เพื่อบันทึกข้อมล           |                      |                         |  |
| 949176119405  |                                         | ચ                        | 9                        | પ                          |                      |                         |  |
| 1104 106 114  | 1                                       |                          |                          |                            |                      |                         |  |

#### 8. รับเงินชดเชยวงเงินทดรองจ่าย (คณะ/หน่วยงาน)

### KKFNDT27 บันทึกยืนยันการรับเงินเบิกชดเชยเงินทดรอง

| SCREEN        | เมื่อเข้าฟังก์ชันบันทึกยืนยันการรับเงินเบิกชคเชยเงินทครอง จะปรากฎหน้าจอคังรูป                                                                                                    |  |  |  |  |
|---------------|----------------------------------------------------------------------------------------------------|--|--|--|--|
|               | ร์มี KKU Parallel Run (55) \ มหาวิทยาลัยของแก่น- KKUSS \ คณะวิทยาการจักการ - [TH \ KKFNDT27 \ บัพทีกยึงยังการรับเว็นเน็กชอบสยเว็มพิศรอง] 💶 🛃 🗶<br>แอคชั่น แก้ไข เรียกค้น บล็อก เรคดอร์ด Field Help                                                                                                    |  |  |  |  |
|               | ■ 1, 1, 1×66 ×666 « < >>##; ?                                                                                                    |  |  |  |  |
|               | วันที่ร่ายเงิน 27/09/2548 ถึง 27/09/2548                                                                                                    |  |  |  |  |
|               | * ผู้รักษาเวินทครอง                                                                                                    |  |  |  |  |
|               | เลขที่ใบสังว่าย วันที่ว่ายเงิน เลขที่ใบเบิกเงิน วันที่เบิกเงิน เลขที่กุมยอดเบิกว่าย เลขที่ใบเบิกชดเชย ว่านวนเงิน ฮืนฮันรับเงิน                                                                                                    |  |  |  |  |
|               | Image: Constraint of the second second se |  |  |  |  |
|               |                                                                                                    |  |  |  |  |
|               |                                                                                                    |  |  |  |  |
|               |                                                                                                    |  |  |  |  |
|               |                                                                                                    |  |  |  |  |
|               |                                                                                                    |  |  |  |  |
|               | □ □ □ □ □ □ □ □ □ □ □ □ □ □ □ □ □                                                                                                    |  |  |  |  |
|               | าำนวนเงินรวม                                                                                                    |  |  |  |  |
|               |                                                                                                    |  |  |  |  |
|               | Record 1/1 (OSC> kOBG>)<br>รปแสดงหน้าจอาเันทึกยืนยันการรับเงินเบิกชดเชยเงินทดรอง                                                                                                    |  |  |  |  |
| วัตถุประสงค์  | ู่                                                                                                    |  |  |  |  |
| ผู้ใช้งาน     | งานการเงิน                                                                                                    |  |  |  |  |
| เอกสารที่ได้  |                                                                                                    |  |  |  |  |
| เอกสารอ้างอิง | 1. เลขที่ใบสั่งจ่าย                                                                                                    |  |  |  |  |
|               | 2. เลขที่ใบเบิกเงิน                                                                                                    |  |  |  |  |
|               | 3. เลขที่ใบเบิกชดเชย                                                                                                    |  |  |  |  |
| วิธีการใช้งาน |                                                                                                    |  |  |  |  |
| 1.            | ผู้ใช้งานกำหนดเงื่อนไขเริ่มค้นและสิ้นสุดของ วันที่ง่ายเงิน และกำหนดผู้รักษาเงินทครอง ที่ต้องการออก                                                                                                    |  |  |  |  |
|               | รายงาน                                                                                                    |  |  |  |  |
|               | เงื่อนไขข้อมูลสามารถดึงขั้นมาได้จากฐานข้อมูลส่วนกลาง โดยที่กดที่เครื่องหมาย 📭 เพื่อดึงข้อมูล                                                                                                    |  |  |  |  |
|               | ู้ขึ้นมาจากฐานข้อมูลและเลือกข้อมูลเพื่อทำการใช้งาน                                                                                                    |  |  |  |  |
| 2.            | เมื่อผู้ใช้กำหนดผู้รักษาเงินทครอง ระบบจะทำการดึงข้อมูลของเลขที่ใบสังจ่าย วันที่จ่ายเงิน เลขที่ใบเบิก                                                                                                    |  |  |  |  |
|               | วันที่เบิกเงิน เลขที่คุมยอดเบิกง่าย จำนวนเงิน จำนวนเงินรวม ที่มีความสัมพันธ์กันกับข้อมูลที่ผู้ใช้ทำการ                                                                                                    |  |  |  |  |
|               | กำหนดไนข์อ 1. ขึ้นมาแสดงผล<br>  ส่ พ เ ะ ส่                                                                                                    |  |  |  |  |
|               | เง่อนไข ชวงวันที่ ระบบจะ Default ให้เป็น วันที่ปัจจุบัน ผู้ใช้สามารถแก้ไขเองได้                                                                                                    |  |  |  |  |
| 3.            | ผู้ใช้ยินยันการบันทึกได้ โดยการ เลือกเครื่องหมาย ในช่อง ยินยันบันทึก                                                                                                    |  |  |  |  |

| 4.       | เมื่อทำการเปลี่ยนแปลงข้อมูลเรียบร้อยแล้วให้กคปุ่ม "Save" เพื่อบันทึกข้อมูล |
|----------|----------------------------------------------------------------------------|
| หมายเหตุ |                                                                            |

### KKFNOR 39 : รายงานรายละเอียดการรับเงินขอเบิกชดเชยเงินทดรอง

| SCREEN        | เมื่อเข้าฟังก์ชันรายงานรายละเอียคการรับเงินขอเบิกชคเชยเงินทครอง จะปรากฏหน้าจอคังรูป                                                                                                    |  |  |  |  |
|---------------|----------------------------------------------------------------------------------------------------|--|--|--|--|
|               | รูร์โNEW KKU - MIS \ มหาวิทยาลัยของแต่ท \ งาหงบประมาณ - [TH \ KKFNOR39 \ รายงานรายละเอียกการรับเงินขอเนิกชอเชยเงินทอรอง] _ [P X]<br>แอคชั้น แก้ไข เรียกคัน บล็อก เรคดอร์ด Field Help Close |  |  |  |  |
|               | 5 . 5 × 6 6 × 6 6 6 4 • • • • • • • • • • • • • • • •                                                                                                    |  |  |  |  |
|               |                                                                                                    |  |  |  |  |
|               | ดั้งแต่ ถึง                                                                                                    |  |  |  |  |
|               |                                                                                                    |  |  |  |  |
|               |                                                                                                    |  |  |  |  |
|               | แหล่งเงิน                                                                                                    |  |  |  |  |
|               | กณะ/กน่วยงาน<br>ระเรีรระ 20/04/2548 20/04/2548                                                                                                    |  |  |  |  |
|               | 30/15/Jau 20/04/2340                                                                                                    |  |  |  |  |
|               |                                                                                                    |  |  |  |  |
|               |                                                                                                    |  |  |  |  |
|               | การดั้งหน้ากระดาษ                                                                                                    |  |  |  |  |
|               | บนาดกระดาษ 11*8.5 นี้ว Destination Format dflt                                                                                                    |  |  |  |  |
|               | ກາຣວານກຣະຄາຍ <mark>ແນວນວນ</mark> ຽປແບບ <mark>ກຣາຟຟີກ</mark>                                                                                                    |  |  |  |  |
|               |                                                                                                    |  |  |  |  |
|               | เรคองรัด: 1/1 รายการแสดงก่า (OSC) (DBG)                                                                                                    |  |  |  |  |
|               | รูปแสดงหน้าจอรายงานรายละเอียดการรับเงินขอเบิกชดเชยเงินทครอง                                                                                                    |  |  |  |  |
| วัตถุประสงค์  | เพื่อออกรายงานรายละเอียดการขอเบิกชดเชยเงินทครอง                                                                                                    |  |  |  |  |
| ผู้ใช้งาน     | งานการเงิน                                                                                                    |  |  |  |  |
| เอกสารที่ได้  |                                                                                                    |  |  |  |  |
| วิธีการใช้งาน |                                                                                                    |  |  |  |  |
| 1.            | ผู้ใช้งานกำหนดเงื่อนไขเริ่มต้นและสิ้นสุดของ วันที่รับเงิน และกำหนดคณะ/หน่วยงาน รหัสแหล่งเงิน ที่                                                                                           |  |  |  |  |
|               | ด้องการออกรายงาน                                                                                                    |  |  |  |  |
| 2.            | เงื่อนไขข้อบอสาบารถดึงขั้นบาได้จากฐานข้อบอส่านกอาง โดยที่กดที่เครื่องหมาย 📡 เพื่อดึงข้อบอ                                                                                                  |  |  |  |  |
|               | ง เราะ ของ และเหมาะ และ เล่า เกาะ และ เล่า และ เล่า และ เล่า และ เล่า และ เล่า และ เล่า และ เล่า และ เล่า และ เ<br>ขึ้นแนวอากรายข้อยลและ เลือกข้อยลเพื่อทำการใช้นาย                        |  |  |  |  |
| 2             | เรื่องปล การแข่งเข้าเป็นเรื่องปลายี่ส้องใส่กอลรั้ง โดยสี่ระงายอะ กน ใช้เป็น วันสี่ชื่ออะรับ                                                                                                |  |  |  |  |
| 3.            | เงอน เข แล านกายแอน เขาแบบของ แก่กำหาง เพื่อการ กอเสนแ เทเกิน านบางภักษ์                                                                                                    |  |  |  |  |
| 4.            | ทิตเครองหมาข 🞿 เพอเบคดูรายงานกอนการพมพ เคยทหนาจอจะแสดงผลทละหนา                                                                                                    |  |  |  |  |
| หมายเหตุ      |                                                                                                    |  |  |  |  |

#### เมื่อเข้าฟังก์ชันรายงานทะเบียนวงเงินทครอง จะปรากฏหน้าจอคังรูป SCREEN §3 NEW KKU - MIS \ มหาวิทยาลัยขอบแก่บ \ งาบงบประมาณ - [TH \ KKFNOR40 \ ทะเบียบวงเงินทกรอ-แอคชัน แก้ไข เรียกคัน บล็อก เรคคอร์ด Field Help \_ 8 × 8 . 5 × 66 ×666 « 4 • • • # # ? ดั้งแด่ ถึง 01 20/04/2548 20/04/2548 การดั้งหน้ากระดาษ 11**\*8.5 น**ิ้ว dflt แนวนอน กราฟฟิก เรคคอร์ด: 1/1 รปแสคงหน้าจอรายงานทะเบียนวงเงินทครอง เพื่อออกรายงานทะเบียนวงเงินทครอง วัตถุประสงค์ ผู้ใช้งาน งานการเงิน เอกสารที่ได้ วิธีการใช้งาน ้ผู้ใช้งานกำหนดเงื่อนไขเริ่มต้นและสิ้นสุดของ วันที่ และกำหนดกณะ/หน่วยงาน ผู้รักษาเงินทดรองง่าย ที่ 1. ต้องการออกรายงาน เงื่อนไขข้อมูลสามารถดึงขั้นมาได้จากฐานข้อมูลส่วนกลาง โดยที่กดที่เครื่องหมาย 🕅 เพื่อดึงข้อมูล 2. ขึ้นมาจากฐานข้อมูลและเลือกข้อมูลเพื่อทำการใช้งาน ้เงื่อนไข ณ วันที่ เป็นเงื่อนไขบังคับที่ต้องใส่ทุกครั้ง โดยที่ระบบจะ Default ให้เป็น วันที่ปัจจุบัน 3. กดเครื่องหมาย 🔍 เพื่อเปิดดูรายงานก่อนการพิมพ์ โดยที่หน้าจอจะแสดงผลทีละหน้า 4. หมายเหตุ

#### KKFNOR 40 : รายงานทะเบียนวงเงินทดรอง

## 9. โอนข้อมูลไประบบบัญชีแยกประเภท

## KKAVPC01: โอนข้อมูลไประบบบัญชีแยกประเภท (ส่วนกลาง)

| SCREEN       | เมื่อเข้าฟังก์ชันการโอนข้อมูลไประบบบัญชีแยกประเภทจะปรากฎหน้าจอดังรูป                                                                                                    |
|--------------|----------------------------------------------------------------------------------------------------|
|              | ร์มี KKU Parallel Run (SS) ) มหาวิทยาลัยของแฟพ- KKUSS \ งามการเจิท - [TH \ KKAYPC01 \ โอเหช้อมูลไประบบบัญชิเนยกประเภท] [R X<br>แอคชัน แก้ไข เรียกคัน บล็อก เรคคอร์ต Field Help       |
|              |                                                                                                    |
|              | โอนข้อมูล ยกเลิกการ์โอนข้อมูล                                                                                                    |
|              |                                                                                                    |
|              |                                                                                                    |
|              | * รทัสหน่วยงาน                                                                                                    |
|              | วันที่ไอนข้อมูลล่าสุด                                                                                                    |
|              | * ตั้งแต่วันที่ * ถึงวันที่ 21/09/2548                                                                                                    |
|              |                                                                                                    |
|              | โลนรัสบูล                                                                                                    |
|              |                                                                                                    |
|              |                                                                                                    |
|              |                                                                                                    |
|              |                                                                                                    |
|              | Record: 1/1 List of Values (CSC) (DBG)                                                                                                    |
|              | รู่ ประเทศที่มี 100 เป็น ของรู้ถึงประเทศไป รอน บองรู้ถึงประเทศได้เราะหรัก<br>เรียน (SS) ( มหาวิทยาลัยของแต่ก่า KKUSS ( งางการเงิน - [TH \ KKAVPE01 \ โลกซ้อยูลไประเภทัญชิเนตเประเภท] |
|              | แอคชั่น แก้ไซ เรียกคัน บล้อก Isapazia Field Help                                                                                                    |
|              | โอนข้อมูล ขกเลิกการโอนข้อมูล                                                                                                    |
|              |                                                                                                    |
|              |                                                                                                    |
|              |                                                                                                    |
|              | * รทัสหน่วยงาน                                                                                                    |
|              | ตงแตวบก<br>ถึงวันที่ <b>เ</b>                                                                                                    |
|              |                                                                                                    |
|              |                                                                                                    |
|              | Bintanin intrawsaga aan                                                                                                    |
|              |                                                                                                    |
|              |                                                                                                    |
|              |                                                                                                    |
|              | Record: 1/1 List of Values <0SC> <dbg></dbg>                                                                                                    |
|              | รูปแสดงหน้าจอยกเลิกการ โอนข้อมูล ไประบบบัญชีแยกประเภท                                                                                                    |
| วัตถุประสงค์ | เพื่อกำหนดการ โอนข้อมูลไประบบบัญชีแยกประเภท                                                                                                    |
| ผู้ใช้งาน    | ผู้รับผิดชอบ                                                                                                    |

| เอกสารที่ได้  |                                                                                                    |
|---------------|----------------------------------------------------------------------------------------------------|
| เอกสารอ้างอิง |                                                                                                    |
| วิธีการใช้งาน |                                                                                                    |
| 1.            | Tab ที่ 1 โอนข้อมูล         ผู้ใช้งานสามารถกำหนดรายละเอียดการ โอนข้อมูลได้ดังนี้         - รหัสหน่วยงาน         - วันที่ โอนข้อมูล         - วันที่ โอนข้อมูล         - ข่วงวันที่การ โอนข้อมูลไประบบบัญชีแยกประเภท เพื่อให้ โปรแกรมดึงข้อมูลการ โอนข้อมูลไป ระบบบัญชีแยกประเภท         โดยผู้ใช้จะต้องนำ Cursor วางไว้ในตำแหน่งที่ต้องการกำหนดข้อมูล จากนั้นให้ทำการกดที่ปุ่ม "LOV"         เพื่อเลือกข้อมูล                                                                                                    |
| 2.            | เมื่อกรอกข้อมูลครบให้กคปุ่ม "โอนข้อมูล" <b>โอนข้อมูล</b> เพื่อโอนข้อมูลไประบบบัญชีแยก<br>ประเภท                                                                                                    |
| 3.            | กรณีเกิดข้อผิดพลาด ภายหลังการกดปุ่ม "โอนข้อมูล" ระบบจะทำการตรวจสอบข้อมูลโดยจะปรากฏ<br>หน้าต่างข้อความดังรูป<br>■ แลการกรวจสอบข้อมูล ■ มีมายระบทสอบอุญาที่ไม่ได้มีกามตรทีลบัญบิทรัชไม่อยู่ในอับบัญบิยองกละ ส่านีกงานอธิการบดี ■ มีมายประเภทอาการที่ไม่ได้มีกามตรทีลบัญบิทรัชไม่อยู่ในอับบัญบิยองกละ ส่านีกงานอธิการบดี ■ มีมายประเภทอาการที่ไม่ได้มีกามตรทีลบัญบิทรัชไม่อยู่ในอับบัญบิยองกละ ส่านีกงานอธิการบดี ■ มีมายประเภทอาการที่ไม่ได้มีกามตรทีลบัญบิทรัชไม่อยู่ในอับบัญบิยองกละ ส่านีกงานอธิการบดี ■ มีมายประเภทอาการที่ไม่ได้มีกามตรทีลบัญบิทรัชไม่อยู่ในอับบัญบิยองกละ ส่านีกงานอธิการบดี ■ มีมายประเภทอาการที่ไม่ได้กามตรที่สมัญบิกรัชไม่อยู่ในอับบัญบิยองกละ ส่านีกงานอธิการบดี ■ มีมายประเภทอาการที่ไม่ได้กามตรที่สมัญบิกรัชไม่อยู่ในอับบัญบิยองกละ ส่านีกงานอธิการบดี ■ มีมายประเภทอาการที่ไม่ได้กามตรที่สมัญบิกรัชไม่อยู่ในอับบัญบิยองกละ ส่านีกงานอธิการบดี ■ มีมายประเภทอาการที่ไม่ได้กามตรที่สมัญบิกรัชไม่อยู่ในอับบัญบิยองกละ ส่านีกงานอธิการบดี ■ มีท่องที่การที่สมัญการที่ไม่ได้กามตรที่สมัญบิกรัชไม่อยู่ในอับบัญบิยองกละ ส่านีกงานอธิการบดี ■ มีท่องที่สุดที่การที่สมัญบิกรัชไม่ดีกามตรที่สมัญบิกรัชไม่อยู่ในส่วยมีที่สมัญบิทธิมีกรมดี |
| 4.            | <ul> <li><u>Tab ที่ 2 ขกเลิกการ โอนข้อมูล</u></li> <li>ผู้ใช้งานสามารถกำหนดรายละเอียดการยกเลิกการ โอนข้อมูลได้ดังนี้</li> <li>รหัสหน่วยงาน</li> <li>รหัสหน่วยงาน</li> <li>ช่วงวันที่การ โอนข้อมูลไประบบบัญชีแยกประเภท โดยโปรแกรมดึงข้อมูลวันที่โอนข้อมูลไป ระบบบัญชีแยกประเภทสุดสุดมาแสดง</li> <li>โดยผู้ใช้จะต้องนำ Cursor วางไว้ในตำแหน่งที่ต้องการกำหนดข้อมูล จากนั้นให้ทำการกดที่ปุ่ม "LOV"</li> <li>เพื่อเลือกข้อมูล</li> </ul>                                                                                                    |
| 5.            | เมื่อกรอกข้อมูลครบให้กดปุ่ม "โอนข้อมูล" <mark>ยกเลิกการโอนข้อมูล</mark> เพื่อยกเลิกการโอนข้อมูลไประบบ<br>บัญชีแยกประเภท                                                                                                    |

| 6.       | กรณีเกิดข้อผิดพลาด ภายหลังการกดปุ่ม "ยกเลิกการโอนข้อมูล" ระบบจะทำการตรวจสอบข้อมูลโดยจะ       |
|----------|----------------------------------------------------------------------------------------------|
|          | ปรากฏหน้าต่างข้อความดังรูป                                                                   |
|          | พิสการกรวจสอบข้อมูล           นี้อมูลมิคหลาย           มีการประวอกของสูกหนึ่งนี้มีมากรองแล้ว |
|          | • <del>ขตาวามเทอน</del><br>☑ ไม่พบข้อมูลสำหรับยกเลิกการโอนไประบบบัญชี                        |
|          | <u>ยกเลิกการโอนข้อมูล</u>                                                                    |
|          | ต้องทำการตรวจสอบความถูกต้องของข้อมูลอีกครั้ง                                                 |
| หมายเหตุ |                                                                                              |

| SCREEN       | -<br>เมื่อเข้าฟังก์ชันการโอนข้อมูลไประบบบัญชีแยกประเภทจะปรากฏหน้าจอคังรูป                                                                                        |
|--------------|----------------------------------------------------------------------------------------------------|
|              | รีนี้ KKU Parallel Run (SS) \ มหาวิทยาลัยของแต่ง- KKUSS \ งาบการเงิน - [TH \ KKARPC02 \ ปัดงวดประสาเดือน]<br>แอคชั่น แก้ไข เรียกคัน บล้อก เรคดอร์ต Field Help    |
|              | มี เม่า การปัดนอด                                                                                                    |
|              | * รกัสหน่วยงาน<br>* ปังบประมาณ<br>* งวด<br>ดั้งแต่รับที่ ถึงรับที่                                                                                               |
|              |                                                                                                    |
|              | Record: 1/1                                                                                                    |
|              | มี KKU Parallel Run (55) \ มหาวิทยาลัยของแห่น- KKUS5 \ งานการเงิน - [TH \ KKARPC02 \ ปัดงวดประสาเดือน] _ ฮี ×<br>แอดชัน แก้ไข เรียกคัน บล็อก เรตคอร์ต Field Help |
|              | ป้องวด มกเล็กการป้องวด                                                                                                    |
|              | * รทัสทน์วยวาน<br>* มิมประเภณ<br>* มวล<br>ตั้งแต่วันที่                                                                                                    |
|              | Record: 1/1 List of Values KOSC> KDBG>                                                                                                    |
|              | รูปแสดงหน้าจอยกเลิกการ โอนข้อมูลไประบบบัญชีแยกประเภท                                                                                                    |
| วัตถุประสงค์ | เพื่อกำหนดการ โอนข้อมูลไประบบบัญชีแยกประเภท                                                                                                    |
| ผู้ใช้งาน    | ผู้รับผิดชอบ                                                                                                    |

### KKAVPC02: โอนข้อมูลไประบบบัญชีแยกประเภท (หน่วยงาน)

| เอกสารที่ได้  |                                                                                                    |
|---------------|----------------------------------------------------------------------------------------------------|
| เอกสารอ้างอิง |                                                                                                    |
| วิธีการใช้งาน |                                                                                                    |
| 1.            | <ul> <li><u>Tab ที่ 1 โอนข้อมูล</u></li> <li>ผู้ใช้งานสามารถกำหนดราขละเอียดการ โอนข้อมูลได้ดังนี้</li> <li>รหัสหน่วยงาน</li> <li>วันที่โอนข้อมูล</li> <li>งัวงวันที่การ โอนข้อมูลไประบบบัญชีแยกประเภท เพื่อให้โปรแกรมดึงข้อมูลการ โอนข้อมูลไป<br/>ระบบบัญชีแยกประเภท</li> <li>โดยผู้ใช้จะต้องนำ Cursor วางไว้ในตำแหน่งที่ต้องการกำหนดข้อมูล จากนั้นให้ทำการกดที่ปุ่ม "LOV"</li> </ul>                          |
|               | 🔯 เพื่อเลือกข้อมูล                                                                                                    |
| 2.            | เมื่อกรอกข้อมูลครบให้กดปุ่ม "โอนข้อมูล" <b>โอนช้อมูล</b> เพื่อโอนข้อมูลไประบบบัญชีแยก<br>ประเภท                                                                                                    |
| 3.            | กรณีเกิดข้อผิดพลาด ภายหลังการกดปุ่ม "โอนข้อมูล" ระบบจะทำการตรวจสอบข้อมูลโดยจะปรากฏ<br>หน้าต่างข้อความดังรูป                                                                                                    |
| 4.            | <ul> <li><u>Tab ที่ 2 ยกเลิกการ โอนข้อมูล</u></li> <li>ผู้ใช้งานสามารถกำหนดรายละเอียดการยกเลิกการ โอนข้อมูลได้ดังนี้</li> <li>รหัสหน่วยงาน</li> <li>ช่วงวันที่การ โอนข้อมูลไประบบบัญชีแยกประเภท โดยโปรแกรมดึงข้อมูลวันที่โอนข้อมูลไป ระบบบัญชีแยกประเภทสุดสุดมาแสดง</li> <li>โดยผู้ใช้จะต้องนำ Cursor วางไว้ในตำแหน่งที่ต้องการกำหนดข้อมูล จากนั้นให้ทำการกดที่ปุ่ม "LOV"</li> <li>เพื่อเลือกข้อมูล</li> </ul> |
| 5.            | เมื่อกรอกข้อมูลครบให้กดปุ่ม "โอนข้อมูล" <u>ยกเลิกการโลนข้อมูล</u> เพื่อยกเลิกการโอนข้อมูลไประบบ<br>บัญชีแยกประเภท                                                                                                    |

| 6.       | กรณีเกิดข้อผิดพลาด ภายหลังการกดปุ่ม "ยกเลิกการโอนข้อมูล" ระบบจะทำการตรวจสอบข้อมูลโดยจะ |
|----------|----------------------------------------------------------------------------------------|
|          | ปรากฏหน้าต่างข้อความดังรูป                                                             |
|          | 💹 ผลการกรวจสอบข้อมูล                                                                   |
|          | ข้อมูลมีกหลาก                                                                          |
|          | 🔽 งวดและปังบุประมาณ "อัดจาก" งวด 2 และปังบุประมาณ 2548 ได้ถูกปัดงวดแล้ว                |
|          | - รับอกวามเพื่อน                                                                       |
|          | 🗹 ไม่พบข้อมูลการบันทึกรายการสำหรับยกเลิกการปิดงวด                                      |
|          | ยกหลิกการปิดงวด                                                                        |
|          |                                                                                        |
|          | ต้องทำการตรวจสอบความถูกต้องของข้อมูลอีกครั้ง                                           |
| หมายเหตุ |                                                                                        |